a Required: Visit <u>https://softwareoffer.intel.com/</u> ("Offer Site") and login to your Account. Please note: You will be required to provide your phone number to verify and access your account. b Required: Click on "Redeem Offer," and under the heading "Submit a Purchase Verification Claim," follow the on-screen instructions to populate the purchase verification claim form with the required information.

**c Required:** In the drop-down menus, identify the SKU (stock keeping unit) for the Qualifying Product(s) as well as the Participating Seller you purchased it from. If you do not see the Participating Seller or your product and SKU on the list, the purchase is not eligible for participation in the Offer using the Purchase Verification Process.

**d Required:** Download and run the Intel HST. Use of Intel HST is subject to your acceptance of additional terms and conditions which will be accessible to you prior to its download.

**e Required:** Upon completion of the scan, the Intel HST will indicate on-screen whether the Qualifying Product(s) you purchased meets the eligibility requirements indicated in these Offer T&Cs. Please see the on-screen instructions for eligibility and next steps.